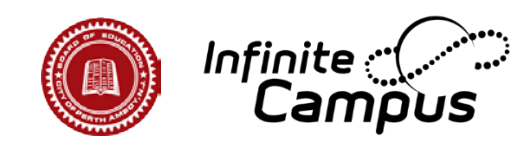

## Access the Photo Release Form

1. Login to Parent Portal:

https://perthnj.infinitecampus.org/campus/portal/parents/perthamboy.jsp

2. Navigate to the Home tab.

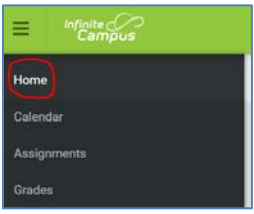

3. Select their child's profile.

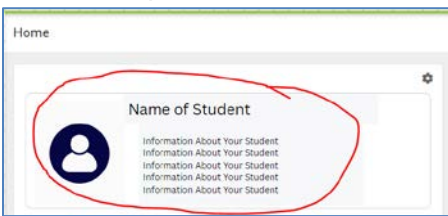

4. Click on the Photo Release Form under the section labeled 'Documents: Needs Attention.'

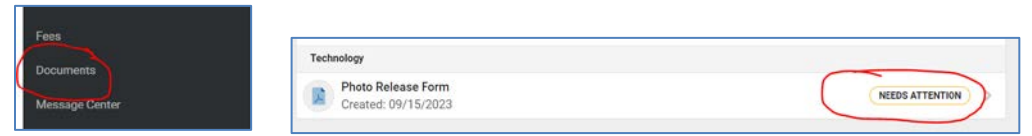

5. Indicate your consent by selecting either 'Yes' or 'No.'

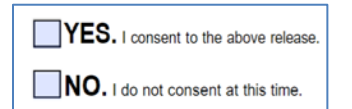

6. Electronically sign on the third page of the form.

|    |          | - · · ·                   |  |
|----|----------|---------------------------|--|
|    |          | Parent/Guardian Signature |  |
| 7. | Click Su | ıbmit.                    |  |
|    |          | Submit                    |  |

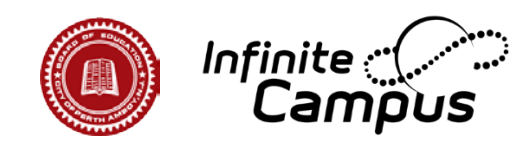

## Acceda al Formulario de Autorización de Fotos

- 1. Inicie sesión en el Portal de Padres: https://perthnj.infinitecampus.org/campus/portal/parents/perthamboy.jsp
- 2. Navegue hasta la pestaña Inicio (Home).

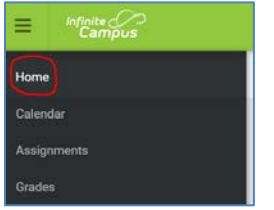

3. Seleccione el perfil de su hijo.

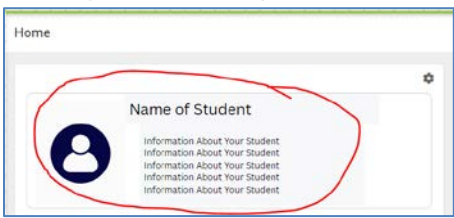

4. Haga clic en el Formulario de Autorización de Fotos, que se encuentra en la sección etiquetada como 'Documentos que Requieren Atención' ('Documents: Need Attention').

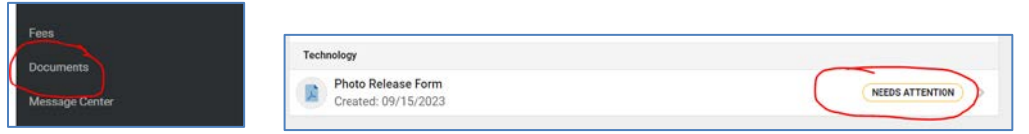

5. Indique su consentimiento seleccionando 'Sí' o 'No'.

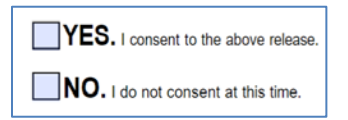

6. Firme electrónicamente en la tercera página del formulario.

| -                         |  | - |  |
|---------------------------|--|---|--|
| Parent/Guardian Signature |  |   |  |
|                           |  |   |  |

7. Haga clic en Enviar (Submit).

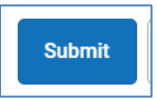